# How to Apply for Mobile Phone Check-in and Access

Credentials are issued to your mobile phone to allow a member to check-in at reception and access the downstairs changerooms/locker area, the lift and the gates to the northern deck.

## STEP 1

Log on to the SSCBC member portal.

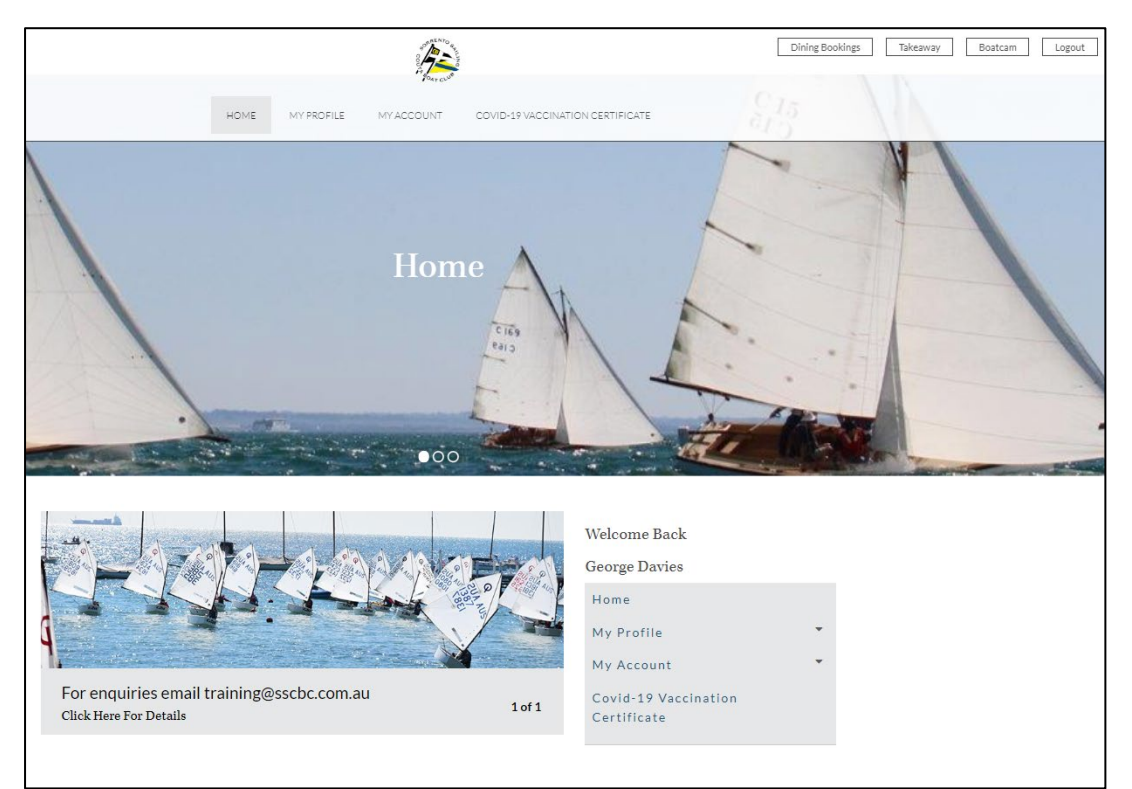

#### STEP 2

Select "Member Interests" from the My Profile menu.

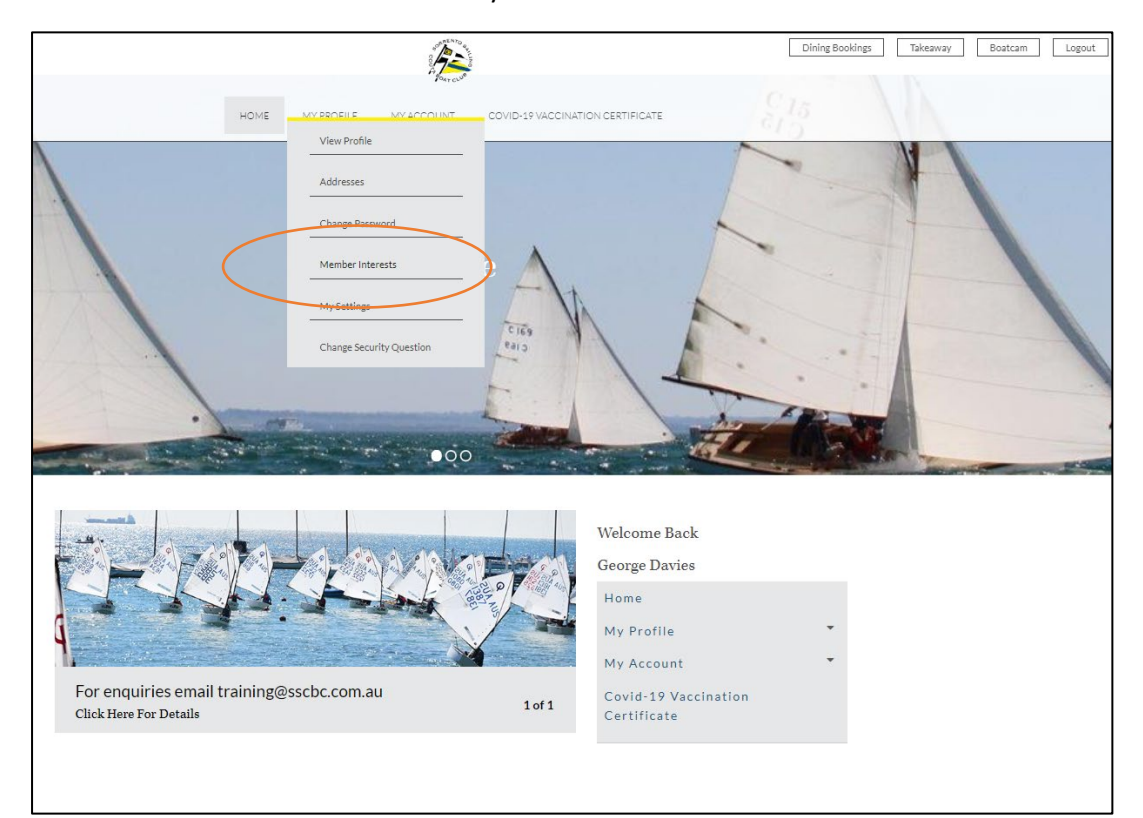

### STEP 3

From the Member Interests screen, select EDIT

| & Member I              | HOME MY PROFILE   | MY ACCOUNT COMD 69 MACCI | INATION CERTIFICATE              |  |  |
|-------------------------|-------------------|--------------------------|----------------------------------|--|--|
| A Member I              |                   |                          |                                  |  |  |
|                         | nterests          | C Edit                   | >> My Profile<br>>> View Profile |  |  |
|                         | Social            |                          | >> Addresses                     |  |  |
| Walking Club            | Wine Club         | Men's Lunch Club         | Member Interests                 |  |  |
| true                    | true              | true                     | >> My Settings                   |  |  |
| Women's Lunch Club      |                   |                          | >>> Change Security Question     |  |  |
| true                    |                   |                          |                                  |  |  |
|                         | Mobile Credential |                          |                                  |  |  |
| Wants mobile credential |                   |                          |                                  |  |  |
| No                      |                   |                          |                                  |  |  |

## STEP 4

Under Mobile Credential, tick the box for Wants mobile credential box option and type **I Agree** in the cost box, then select SAVE.

|                                        |                                                         | A CONTRACT OF              | Dining Bookings Takeaway Boatcam Logout                    |  |  |  |
|----------------------------------------|---------------------------------------------------------|----------------------------|------------------------------------------------------------|--|--|--|
|                                        | HOME MY PROFILE                                         | MY ACCOUNT COVID-19 VACCIN | NATION CERTIFICATE                                         |  |  |  |
| <b>&amp;</b> Member                    | Interests                                               |                            | >> My Profile<br>>> View Profile                           |  |  |  |
| Please update your Interest            | s.<br>Social                                            |                            | <ul><li>» Addresses</li><li>» Change Password</li></ul>    |  |  |  |
| ✓ Walking Club<br>✓ Women's Lunch Club | ✓Wine Club                                              | Men's Lunch Club           | <ul><li>» Member Interests</li><li>» My Settings</li></ul> |  |  |  |
|                                        | Couta Boat Deta                                         | ils                        | >> Change Security Question                                |  |  |  |
| Class: Div 1                           | Class: Div 2                                            | Sail Prefix / Sail Number  |                                                            |  |  |  |
| G Wants mobile credentia               | Mobile Gredenti<br>Billed at \$20pa (enter "<br>I Agree | al<br>lagree")             |                                                            |  |  |  |
|                                        |                                                         |                            |                                                            |  |  |  |

## Step 5

Your completed screen should look like the below.

You will receive an email invite from 5DKey (within 5 business days) to set up access on your mobile phone.

|                         | 1 - Contraction of the contraction of the contracti |                |                     |                  |                                                               | Dining Bookir | ngs Takeaway | Boatcam |
|-------------------------|----------------------------------------------------------------------------------------------------|----------------|---------------------|------------------|---------------------------------------------------------------|---------------|--------------|---------|
|                         | HOME                                                                                                    | MY PROFILE     | MY ACCOUNT          | COVID-19 VACCINA | ATION CERTIFICATE                                             |               |              |         |
| & Member                | r Inter                                                                                                    | rests          |                     | C Edit           | Wy Profile     Wiew Profile     Addresses                     |               |              |         |
| ✓ Interests updated set | uccessfully.                                                                                                    | Social         |                     |                  | <ul> <li>Change Password</li> <li>Member Interests</li> </ul> |               |              |         |
| Walking Club            | Wine Club                                                                                                    | )              | Men's Lunch         | Club             | Wy Settings     Change Security Question                      |               |              |         |
| true                    | true                                                                                                    |                | true                |                  |                                                               |               |              |         |
| Women's Lunch Club      |                                                                                                    |                |                     |                  |                                                               |               |              |         |
| true                    |                                                                                                    |                |                     |                  |                                                               |               |              |         |
|                         | Cout                                                                                                    | a Boat Details |                     |                  |                                                               |               |              |         |
| Class: Div 1            | Class: Div 1 Class: Div 2                                                                                                    |                |                     |                  |                                                               |               |              |         |
| No                      |                                                                                                    | No             |                     |                  |                                                               |               |              |         |
|                         | Мор                                                                                                    | ile Credential |                     |                  |                                                               |               |              |         |
| Wants mobile credentia  | (                                                                                                    | Billed at \$20 | )pa (enter "I agree | e")              |                                                               |               |              |         |
| true                    |                                                                                                    | I Agree        |                     |                  |                                                               |               |              |         |
|                         |                                                                                                    |                |                     |                  |                                                               |               |              |         |
|                         |                                                                                                    |                |                     |                  |                                                               |               |              |         |
|                         |                                                                                                    |                |                     |                  |                                                               |               |              |         |

## Step 6

Follow the instructions in the email from 5DKey, sign up and pay your \$20 to 5DKey and you're ready to go!